| Terminale bac pro SEN | Mise en place d'une infrastructure |
|-----------------------|------------------------------------|
| Télécoms Réseaux      | LIFI                               |

## **Contexte**

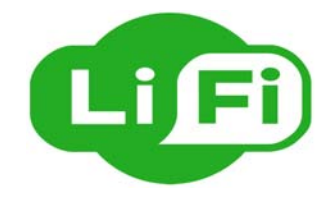

LIFI est un nouveau standard pour des communications optiques sans fil à courte portée, via des éclairages LED. La bande passante peut aller jusqu'à 1 Gbits / s.

Une des applications de cette technologie est la transmission de contenus interactifs dans les musées. L'éclairage des œuvres est utilisé pour, non seulement éclairer les œuvres, mais également pour activer des informations sur l'œuvre qui apparaîtront directement sur des terminaux (tablette, smartphone) d'une clé LIFI.

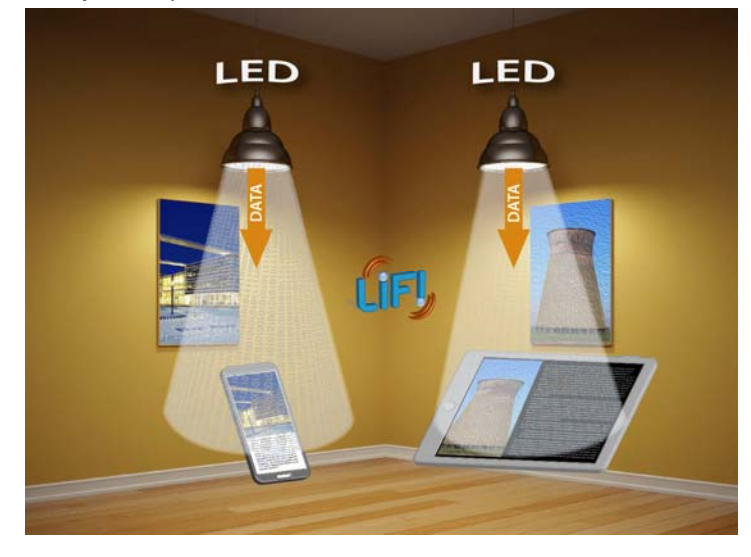

En savoir plus sur les applications du LIFI : Oledcom, Luciom, LIFI Led

# Objectif de l'étude

L'objectif de cette étude est d'adapter une application musée pour la journée Portes Ouvertes du lycée. Les visiteurs disposeront, sur leur smartphone, d'informations sur la filière qu'ils visitent via l'éclairage LED à l'entrée de la salle.

Il s'agit donc de mettre en place d'une application permettant de lancer automatiquement, sur un smartphone, une page web choisie au préalable lorsque celui-ci est sous la lampe LIFI émettant un TAG associée à cette page web.

## Synoptique de l'installation

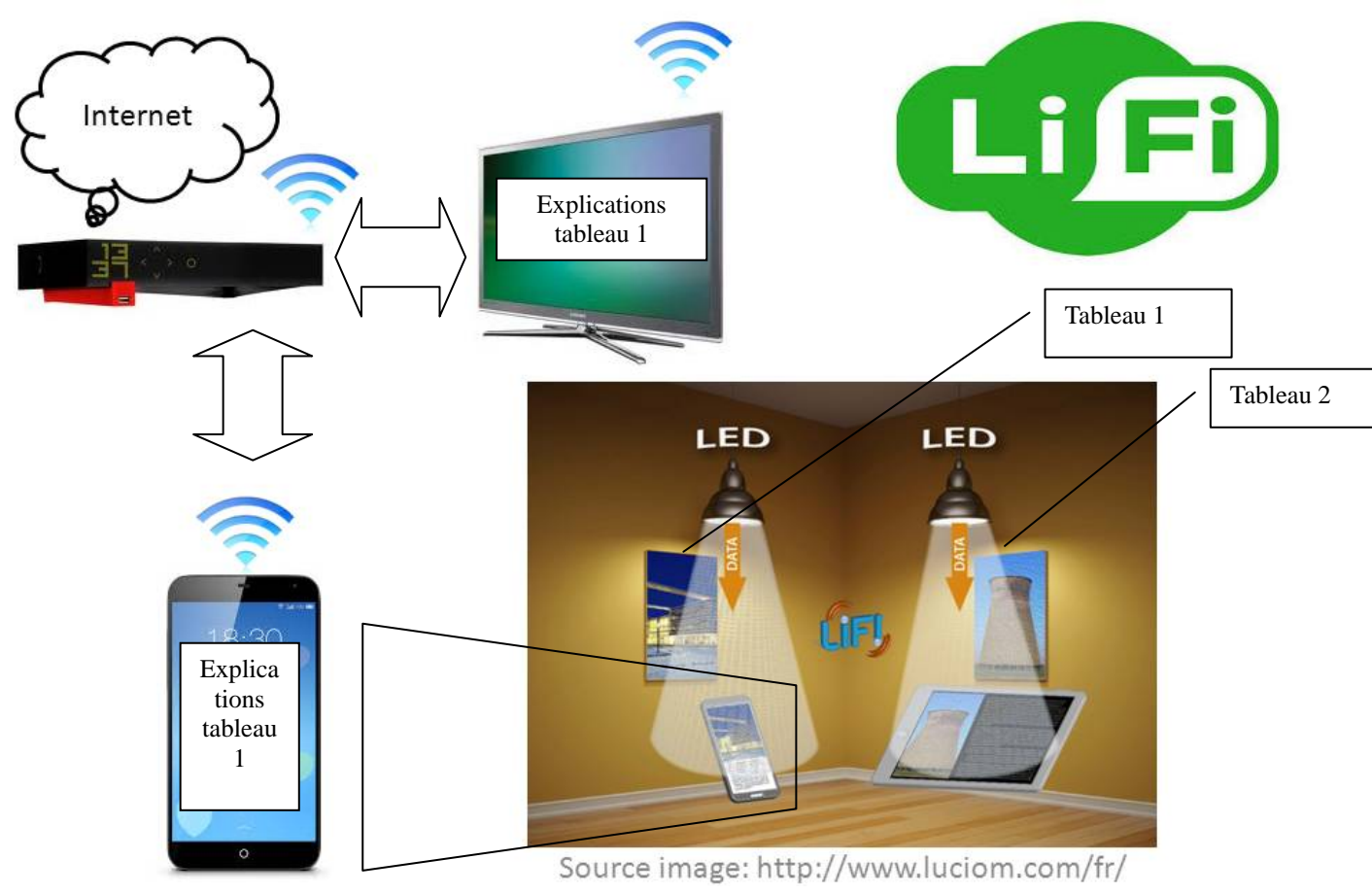

Zoom sur le smartphone qui est placé sous la lampe du tableau 1

#### Transmission de l'information:

- Le smartphone est placé sous la lampe LIFI qui émet un code hexadecimal (tag) reconnu par l'application Campus IP Musée.
- L'application sur le smartphone ouvre le lien web qui correspond au tableau qui est devant la lampe choisie.
- L'affichage du smartphone est « casté » sur la télé grâce à une Chromecast branchée en HDMI sur la télé pour faciliter la vision de la page web par tous.
- La Chromecast communique avec le smartphone via le point d'accès (box)

# Séance 1 Mise en place du matériel

#### Compétences mises en œuvre

| C3 Préparer les équipements en                     | C3-1 Planifier l'intervention                                                             |
|----------------------------------------------------|-------------------------------------------------------------------------------------------|
| vue d'une installation                             | C3-2 Réaliser l'intégration matérielle d'un équipement                                    |
|                                                    | C3-3 Réaliser l'intégration logicielle d'un équipement                                    |
|                                                    | C3-4 Effectuer les tests nécessaires à la validation du<br>fonctionnement des équipements |
| C4 Installer et mettre en œuvre les<br>équipements | C4-1 Préparer le plan d'action                                                            |
|                                                    | C4-2 Etablir tout ou partie du plan d'implantation et de câblage                          |
|                                                    | C4-3 Installer les supports                                                               |
|                                                    | C4-4 Certifier le support physique ou valider les médias                                  |
|                                                    | C4-5 Installer et configurer les éléments du système                                      |
|                                                    | C4-6 Vérifier la conformité du fonctionnement des matériels et logiciels associés         |
|                                                    |                                                                                           |

#### <u>Vous disposez de</u>

- Une box Internet configurable en point d'accès WIFI
- Smartphone de l'élève sous ANDROID ou tablette de la section
- Une Chromecast
- Une télévision avec entrée HDMI
- Un capteur LIFI (clé connectée sur entrée audio)
- Deux lampes LIFI
- Un ordinateur
- Un câble HDMI
- Un logiciel Tag detector

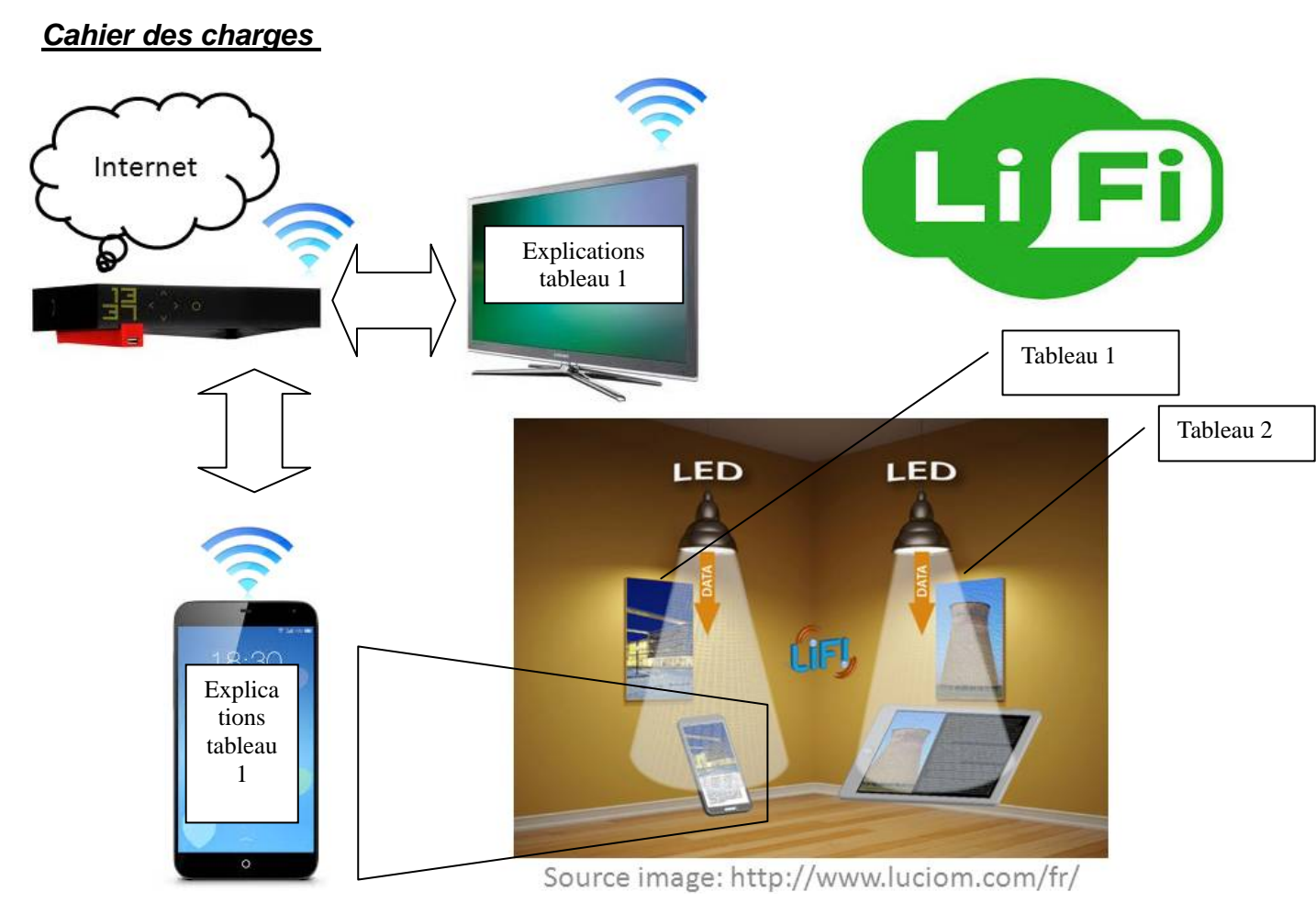

Zoom sur le smartphone qui est placé sous la lampe du tableau 1

L'affichage de l'écran du smartphone doit être « casté » sur la télévision via une connexion WIFI de la box

Les logiciels Tag detector et Campus IP musée doivent être installés sur un smartphone sous ANDROID équipé d'un capteur LIFI sur la prise jack.

### Démarche à effectuer

- Découverte du LIFI : vidéo à visualiser <u>https://www.youtube.com/watch?v=jmNMSkW63iY</u>
- Installation et configuration box WIFI
- Installation de Tag detector sur le smartphone

Lors de l'installation, comme pour les prochaines étapes, l'OS Android demandera l'autorisation d'installer des applications de sources inconnues.

- Installation du logiciel Chromecast sur le smartphone
- Connexion au WIFI de la box et configuration de Chromecast sur la télévision
- Tests de bon fonctionnement

## Séance 2 Modification du programme Campus IP Musée et tests

#### Compétences mises en œuvre

| C1 Rechercher et exploiter des<br>documents et informations, afin de<br>contribuer à l'élaboration d'un projet<br>d'équipement et/ou d'installation<br>d'un système | C1-1 Appréhender la mise en œuvre d'un projet<br>d'installation d'un système    |
|----------------------------------------------------------------------------------------------------|---------------------------------------------------------------------------------|
| C6 Etablir une relation privilégiée<br>avec le client, en vue de fournir une<br>prestation conforme à ses attentes                                                  | C6-1 Communiquer lors de l'intervention<br>C6-4 Respecter les termes du contrat |
| C7 Assurer la logistique liée à<br>l'intervention                                                                                                    | C7-2 Gérer son temps d'intervention                                             |

#### Vous disposez de

- Une box Internet configurable en point d'accès WIFI
- Smartphone de l'élève sous Android ou tablette de la section
- Une Chromecast
- Une télévision avec entrée HDMI
- Un capteur LIFI
- Deux lampes LIFI
- Un ordinateur
- Un câble HDMI
- Un logiciel IP Campus Musée et Tag detector
- Un logiciel APK-Studio à télécharger

#### Cahier des charges

Le logiciel Campus IP Musée doit être modifié pour faire apparaître des pages web correspondant aux posters de présentation de la section\_télécoms réseaux grâce aux codes générés par les lampes LIFI.

#### Démarche à effectuer

#### - Installation APK-Studio

Lancez **APK-Studio**, menu File > APK. Dans la fenêtre qui s'affiche:

- Project name: Entrez ce que vous voulez. Par exemple 'CA'.
- APK Path: indiquez-lui votre fichier APK.
- Project location: Créez un répertoire vide et indiquez-le là. APK-Studio y placera ses fichiers de travail.

Cliquez sur le bouton "Create" et laissez-le travailler.

#### - Modification du code des lampes

Ouvrir le répertoire smali/com/oledcommlifi/campusipwebdemo/

Modifier le fichier CampusIPActivity\$1.smali

Edit/Find d42 et c01e qui sont les adresses d'origine des lampes et les remplacer par les nouvelles observées sur le smartphone avec tag detector

#### - Modification des pages web

L.106 et L.171 Modifier les adresses Internet en les remplaçant par celles que vous avez choisies ou créées.

#### - Modification de la page d'accueil

Ouvrir l'explorer de fichier ouvrir "test projet" et aller dans res/drawable-hdpi.

Pour modifier la page d'accueil "front" : Utiliser "paint" ou d'autre logiciel. Bien enregistrer en format ".png"

#### - Sauvegarde et recompilation

File /save all

Project / build

Récupérer le fichier rebuild.apk qui est enregistré dans rep vidé créé à l'installation : Apk/build/rebuilt.apk

Le renvoyer par mail pour installation sur smartphone

Tests